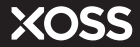

## XOSS NAV Smart GPS Cycling Computer

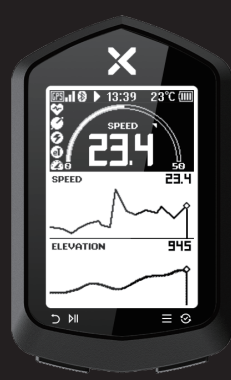

# USER MANUAL

### **Ouick Start Guide**

- Long press the right button to turn on the device.
- 2. Complete initialization. Select Language/Unit/Temperature
- 3. Short press the left button to start recording.
- 4. Long press the left button to end the recording. the workout will be automatically saved.
- 5. Long press the right button to enter the menu for settinas.

Backlight, key tone, auto pause, language, unit and temperature can be set in the cycling computer.

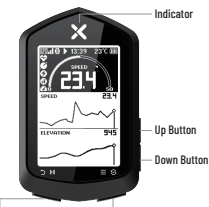

Left Button I one Press: End recording Short Press: Start/Pause/Back **Right Button** Long Press: Turn on/Menu Long Press: Turn on/Menu

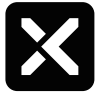

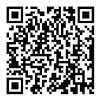

ORCODE

or scan OR CODE on the right to download (1) Put the device in pairing mode (below right)

XOSS APP

Connect with XOSS APP Search XOSS in Google play store/APP store,

Press the right button to enter the menu page (below left) and select Connect XOSS to enter pairing mode.

(2) Open the XOSS APP, select Device > XOSS NAV, then click Pair.

Note: Your XOSS account will be automatically bound to NAV after successful pairing; the App requires phone hardware that supports Bluetooth 5.0 or above. 13:39 23℃ 000 ஙூடில Back Connect XOSS 1. Download XOSS APP 2. Find 'Nav' in Device M Sensors 3 Press 'Pair' A Navigation Find device ID S Workouts Connection 3693396 Successful 💰 Workout Modes 🔅 Settings Menu Pairing Mode Connect successfully

XOSS APP

### **Icon Description**

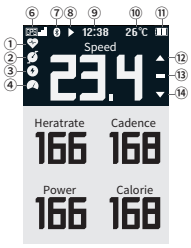

Page Icons

| Sensor Connection |   |             |  |  |  |  |  |  |  |
|-------------------|---|-------------|--|--|--|--|--|--|--|
| 1                 | ø | Heart Rate  |  |  |  |  |  |  |  |
| 2                 | ø | Cadence     |  |  |  |  |  |  |  |
| 3                 | 0 | Powermeter  |  |  |  |  |  |  |  |
| 4                 | • | Speedometer |  |  |  |  |  |  |  |

Note: Blinking icons indicate it's searching, constant light indicates it is connected.

| GPS signal |              |               |  |  |  |  |  |  |
|------------|--------------|---------------|--|--|--|--|--|--|
|            | 23al         | Strong signal |  |  |  |  |  |  |
| 6          | 025 <b>-</b> | Good signal   |  |  |  |  |  |  |
|            | 89           | Weak signal   |  |  |  |  |  |  |

| Battery Capacity |   |       |  |  |  |  |  |  |  |
|------------------|---|-------|--|--|--|--|--|--|--|
|                  |   | > 75% |  |  |  |  |  |  |  |
|                  | ( | > 50% |  |  |  |  |  |  |  |
| 1                |   | > 25% |  |  |  |  |  |  |  |
|                  |   | > 5%  |  |  |  |  |  |  |  |
|                  | X | < 5%  |  |  |  |  |  |  |  |

| <b>Recording Status</b> |     |              |  |  |  |  |  |
|-------------------------|-----|--------------|--|--|--|--|--|
|                         |     | Recording    |  |  |  |  |  |
| 8                       | II. | Auto Pause   |  |  |  |  |  |
|                         | П   | Manual Pause |  |  |  |  |  |

| Speed Indicator |   |              |  |  |  |  |  |  |  |
|-----------------|---|--------------|--|--|--|--|--|--|--|
| (12)            |   | Above AVS    |  |  |  |  |  |  |  |
| (13)            | - | Equal to AVS |  |  |  |  |  |  |  |
| (14)            | ▼ | Below AVS    |  |  |  |  |  |  |  |

| Others |       |                 |  |  |  |  |  |  |  |  |
|--------|-------|-----------------|--|--|--|--|--|--|--|--|
| 1      | 8     | Phone connected |  |  |  |  |  |  |  |  |
| 9      | 12:38 | Time            |  |  |  |  |  |  |  |  |
| 10     | 26°C  | Temperature     |  |  |  |  |  |  |  |  |

### **Workout Recording**

- · Short press the left button to search for GPS.
- · After successful positioning, the device will beep.

Note: To search for GPS, please remains static and make sure your device is used at open space and barrier-free area.

#### Workout Recording:

- · Short press the right button to switch the data display (up to 6 pages of data).
- · Short press the left button to Resume/Pause recording.
- Long press the left button to end the recording, the workouts will be automatically saved.

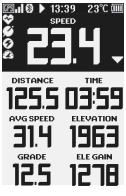

Workout Recording

### Synchronize Workouts

After connecting to the XOSS APP, the unsynchronized workouts will be automatically synchronized to XOSS APP. You can view more data analysis in XOSS APP.

### **Connect the Sensor**

- ① Long press the right button to enter the Menu page.
- (2) Select the Sensor.
- ③ Ensure that your sensor is nearby the cycling computer and awake.
- ④ Select the sensor and connect it.

| 四山〇 13:39 23°C ===<br>Back | ⊠ <b>.10</b> 13:39 23℃<br>Back | ⊠ <b>  Ø</b> 13:39 23℃<br>Back |
|----------------------------|--------------------------------|--------------------------------|
| X Connect XOSS →>>         | Bike Bike 1                    | 🔆 Searching                    |
| 🕷 Sensors                  | Spd&Cad @KOSS VOR              | O XOSS VORTEX 334              |
| 🔺 Navigation               | Speed Speed                    | \$ 254222                      |
| 😅 Workouts                 | Cadence -                      |                                |
| 💰 Workout Modes            | Heart Rate -                   |                                |
| Settings                   | Power -                        |                                |
| Menu                       | Sensor                         | Search                         |

### Navigation

#### 1 Import the Routebook to XOSS NAV

- · Turn on the XOSS App.
- · Connect NAV and enter the device home page.
- Click Routebook > Import Routebook > Import (Right image).

#### (2) Start navigation

- · Long press the right button to enter the menu page.
- · Select Navigation > Select Routebook.
- · Back to the navigation page of the cycling computer to view the route.
- · Navigation is available once you start recording.
  - \*Short press the up and down keys on the cycling computer to zoom in and out of the route on the navigation page.

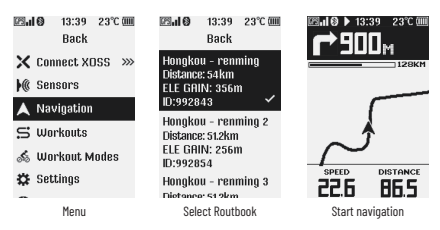

### **Custom Data Layout**

Need to connect to the XOSS APP.

Up to 6 dashboards can be set, supporting the of 17 layouts and displaying 39 types of data.

### **Firmware Upgrade**

The XOSS APP will prompt you to update when new firmware is available, it is recommended that you always keep the latest firmware.

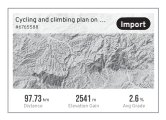

### **Packing List**

| NAV- Smart GPS Cycling Computer |  |  |  |  |  |  |  |  |  | ×1 |
|---------------------------------|--|--|--|--|--|--|--|--|--|----|
| Rubber Band                     |  |  |  |  |  |  |  |  |  | ×2 |
| Protection Rubber Pad           |  |  |  |  |  |  |  |  |  | ×1 |
| Cycling Computer Mount          |  |  |  |  |  |  |  |  |  | ×1 |
| Type-C USB Cable                |  |  |  |  |  |  |  |  |  | ×1 |
| User Manual                     |  |  |  |  |  |  |  |  |  | ×1 |

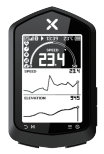

NAV×1

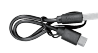

Type-C USB Cable×1

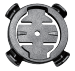

Cycling Computer Mount×1

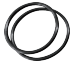

Rubber Band×2

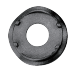

Protection Rubber Pad×1

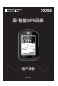

User Manual×1

### Installation

- 1) Put the rubber pad on the back of the bike stand;
- Use a rubber band to secure the bracket to the handlebar or stem;
- ③ Align the tabs on the back of the device with the grooves on the bike stand, press down slightly, and rotate the device 90 degrees until it locks into place.

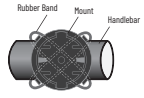

Cross tie the base with a rubber band

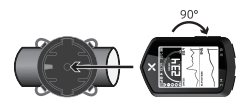

Install the Cycling Computer

### **Specification**

Name: NAV-Smart GPS Cycling Computer Model: XOSS NAV Size: 88mm  $\times$  55mm  $\times$  19mm Product Weight: 59g Operating Temperature: -10°C  $\sim$  50°C Waterproof: IP×7 Endurance Time: Up to 33 Hours Battery: 600mAh Rechargeable Lithium Ion Wireless Transmission: ANT+/Bluetooth

### After-sales Service & Warranty

It has a one-year free warranty from the date of purchase, please contact your original dealer for warranty service.

#### The following conditions are not covered by the warranty:

- 1. The normal aging loss of the battery;
- 2. Damage and loss of products due to improper installation;
- 3. Damage caused by abnormal use, such as high temperature and water damage.
- 4. Damage caused by dismantling yourself or by unauthorized maintenance personnel.

### Support

Please access https://www.xoss.co for more product information.